| Postmortem Specimen and Preservation Holds |                           |                    |  |  |  |
|--------------------------------------------|---------------------------|--------------------|--|--|--|
| Status: Published                          | _                         | Document ID: 49963 |  |  |  |
| DATE EFFECTIVE                             | APPROVED BY               | PAGE               |  |  |  |
| 06/03/2022                                 | Quality Assurance Manager | 1 OF 4             |  |  |  |

# **Postmortem Specimen and Preservation Holds**

# **1** Outside Laboratory Testing Requests

- 1.1 Determining what sample(s) the laboratory has in storage (Specimen Hold Request)
  - 1.1.1 Forensic Biology Legal Counsel will send an email inquiring about available specimens
  - 1.1.2 Use the ME# and search in LIMS or other case databases to locate the PM samples or determine if the ME case was assigned a FB#
    - 1.1.2.1 Databases to search
      - 1.1.2.1.1 PM database (M:\FBIOLOGY\_MAIN\MPERSONS\PM)
      - 1.1.2.1.2 Case Logbook (M:\FBIOLOGY\_MAIN\EXEMPLAR)
      - 1.1.2.1.3 Logbook (M:\FBIOLOGY\_MAIN\EXEMPLAR)
      - 1.1.2.1.4 FBDMS
      - 1.1.2.1.5 CMS ME case record attachments
  - 1.1.3 Pre-LIMS ME cases
    - 1.1.3.1 Locate the PM items available in long term storage.
    - 1.1.3.2 Any items located should be placed in a red bin and transferred from EU to FBio custody. The item(s) must then be unpacked and LIMS labels affixed.
    - 1.1.3.3 A FB# must be assigned.
      - 1.1.3.3.1 Follow the instructions for how to assign PM items and create a FB case, Classification = Criminal; Type = Other, and schedule with "N" under the X-Team FG
    - 1.1.3.4 Place the items in the appropriate storage box
    - 1.1.3.5 Update the PM database (M:\FBIOLOGY\_MAIN\MPERSONS\PM) with the FB# assigned to the ME#.
    - 1.1.3.6 Add a note in the LIMS case "Paternity testing hold requested" or whatever the reasoning is from Legal.

Controlled versions of Department of Forensic Biology Manuals only exist in the Forensic Biology Qualtrax software. All printed versions are non-controlled copies. © NYC OFFICE OF CHIEF MEDICAL EXAMINER Qualtrax template 040621

|                                   | Status: Published                                                                                                    |                                                                                                    |                                                                                                    |                                        |  |  |
|-----------------------------------|----------------------------------------------------------------------------------------------------|----------------------------------------------------------------------------------------------------|----------------------------------------------------------------------------------------------------|----------------------------------------|--|--|
| ŀ                                 | DATE EFFECTIVE                                                                                                    |                                                                                                    | APPROVED BY                                                                                        | PAGE                                   |  |  |
|                                   | 06/03/2022                                                                                                    |                                                                                                    | Quality Assurance Manager                                                                          | 2 OF 4                                 |  |  |
| L                                 | 1.1.3.7<br>1.1.3.8<br>1.1.4<br>1.1.4.1                                                                                                    | Add the emai<br>Reply to the e<br>LIMS ME cases<br>For ME cases                                                                 | l request from Legal to the FB case comm log.<br>email sent by FBio Legal with what was found.     | M Items tram stop and                  |  |  |
| 1.                                | 2 Prepa                                                                                                    |                                                                                                    |                                                                                                    |                                        |  |  |
|                                   | 1.2.1 Once the Kit arrives, cut <sup>1</sup> / <sub>4</sub> (one circle) of blood card, place in a coin envelope, label (FB <sup>#</sup> , ME <sup>#</sup> , decedent name, <sup>1</sup> / <sub>4</sub> cutting of blood card) and seal in KPAK to bring up to your desk |                                                                                                    |                                                                                                    |                                        |  |  |
|                                   | 1.2.2 Fill out the <u>private laboratory paper Chain of Custody</u> found in the Forms Manual → Evidence Sign in and Tracking Forms within Qualtrax.                                                                                                    |                                                                                                    |                                                                                                    |                                        |  |  |
|                                   | 1.2.3 Scan the paternity kit paperwork, which includes all paperwork enclosed with the kit and private laboratory paper chain of custody form along with the envelopes (mailing labels) a one document                                                                   |                                                                                                    |                                                                                                    |                                        |  |  |
|                                   | 1.2.4 In the M:\FBIOLOGY_MAIN\EXEMPLAR\Exemplar Scanned Paperwork\Paternity<br>Request Emails folder, create a folder for your case and save the PDFs                                                                                                    |                                                                                                    |                                                                                                    |                                        |  |  |
| 1.2.5 Attach PDFs to case in LIMS |                                                                                                    | case in LIMS                                                                                                    |                                                                                                    |                                        |  |  |
|                                   | 1.2.6 Drop off the                                                                                                    |                                                                                                    | velope to the mailroom on the first floor                                                          |                                        |  |  |
|                                   | 1.2.7                                                                                                    | Email Forensic communication                                                                                                    | Biology Legal Counsel so they can update their r<br>log entry in LIMS documenting the corresponder | ecords. Make a<br>nce with OCME legal. |  |  |
|                                   | 1.2.8                                                                                                    | Optional: in a f                                                                                                    | ew days, check for delivery confirmation. Save an                                                  | nd attach to case.                     |  |  |
| 2                                 | Pres                                                                                                    | Preservation Orders                                                                                                    |                                                                                                    |                                        |  |  |
| 2.                                | 1 The p<br>mater                                                                                                    | The preservation hold request will be sent by Forensic Biology Legal Counsel detailing what material the hold is concerning.    |                                                                                                    |                                        |  |  |
| 2.                                | 2 Use the 2 Use the 2                                                                                                    | Use the ME# and search in LIMS or other case databases to locate the PM samples or determine if the ME case was assigned a FB#. |                                                                                                    |                                        |  |  |
|                                   | 2.2.1                                                                                                    | Databases to se                                                                                                    | arch                                                                                               |                                        |  |  |

2.2.1.1 PM database (M:\FBIOLOGY\_MAIN\MPERSONS\PM)

| Postmortem Specimen and Preservation Holds          |                                                                                                    |                                                                                                    |                                                |  |  |  |
|-----------------------------------------------------|----------------------------------------------------------------------------------------------------|----------------------------------------------------------------------------------------------------|------------------------------------------------|--|--|--|
|                                                     | SEECTIVE                                                                                                    | A DDD OVED DV                                                                                                    | Document ID: 49963                             |  |  |  |
| DATE EFFECTIVE                                      |                                                                                                    |                                                                                                    |                                                |  |  |  |
| 06/0                                                | J3/2022                                                                                                    | Quality Assurance Manager                                                                                            | 5 OF 4                                         |  |  |  |
| 2.2.1.2                                             | Case Logboo                                                                                                    | k (M:\FBIOLOGY_MAIN\EXEMPLAR)                                                                                        |                                                |  |  |  |
| 2.2.1.3                                             | Logbook (M:\FBIOLOGY_MAIN\EXEMPLAR)                                                                                                    |                                                                                                    |                                                |  |  |  |
| 2.2.1.4                                             | FBDMS                                                                                                    | FBDMS                                                                                                    |                                                |  |  |  |
| 2.2.1.5                                             | CMS – ME c                                                                                                    | CMS – ME case record attachments                                                                                     |                                                |  |  |  |
| 2.2.2                                               | Pre-LIMS ME                                                                                                    | cases                                                                                                    |                                                |  |  |  |
| 2.2.2.1                                             | 2.2.2.1 Locate the PM items available in long term storage                                                                                                    |                                                                                                    |                                                |  |  |  |
| 2.2.2.2                                             | 2.2.2.2 Any items located should be placed in a red bin and transferred from EU to FBio custody<br>The item(s) must then be unpacked, and LIMS labels affixed. |                                                                                                    |                                                |  |  |  |
| 2.2.2.3                                             | A FB# must l                                                                                                    | be assigned                                                                                                    |                                                |  |  |  |
| 2.2.2.3.1 Follow instructions<br>= Criminal; Type = |                                                                                                    | instructions for how to assign PM items and creatinal; Type = Other, and schedule with "N" under                     | ate a FB case, Classification<br>the X-Team FG |  |  |  |
| 2.2.2.4                                             | Place the iten                                                                                                    | ns in the appropriate storage box                                                                                    |                                                |  |  |  |
| 2.2.2.5                                             | Update the Pl<br>assigned to the                                                                                                    | M database (M:\FBIOLOGY_MAIN\MPERSNS<br>ne ME#                                                                       | \PM) with the FB#                              |  |  |  |
| 2.2.2.6                                             | Attach legal of "Preservation                                                                                                    | lepartment's email regarding the preservation or<br>Order" Type.                                                     | der as a PDF into LIMS as a                    |  |  |  |
| 2.2.2.7                                             | On the LIMS                                                                                                    | case page, check the Preservation Orders box (w                                                                      | vith a checkmark)                              |  |  |  |
| 2.2.2.8                                             | Email the leg                                                                                                    | al department that a hold has been placed.                                                                           |                                                |  |  |  |
| 2.2.3                                               | LIMS ME case                                                                                                    | s                                                                                                    |                                                |  |  |  |
| 2.2.3.1                                             | For ME cases follow steps 2                                                                                                    | s that are in LIMS, find the PM items in the All P<br>2.2.2.3-2.2.2.8.                                               | M Items tram stop and                          |  |  |  |
| 2.2.4                                               | If a preservation<br>will be notified                                                                                                    | n hold is received for a case that has a criminal p by management.                                                   | art, the assigned criminalist                  |  |  |  |
| 2.2.4.1                                             | It is the respo<br>evidence sam<br>currently – B                                                                                                    | nsibility of the assigned case criminalist to move<br>ples to cryoboxes designated in LIMS for preser<br>X-00002962. | the extracts of case vation order holds,       |  |  |  |

| Postmortem Specimen and Preservation Holds |                           |                    |  |  |  |
|--------------------------------------------|---------------------------|--------------------|--|--|--|
| Status: Published                          |                           | Document ID: 49963 |  |  |  |
| DATE EFFECTIVE                             | APPROVED BY               | PAGE               |  |  |  |
| 06/03/2022                                 | Quality Assurance Manager | 4 OF 4             |  |  |  |

- 2.2.5 The preservation order CANNOT be released with the certified casefile. Be sure to use the attachment type "Preservation Order" when attaching the email PDF in LIMS. This will prevent it from pulling into the administrative paperwork. Be sure to manually deselect it when creating the file. This will prevent it from pulling into the technical paperwork. Confirm both has been done properly by running the paperless file.
- 2.2.6 Preservation holds may also be lifted at a later time. Forensic Biology Legal Counsel will email detailing a particular hold has been lifted.
  - 2.2.6.1 Print to PDF the email that is sent from Legal and attach it to the LIMS record using the attachment type "Preservation Order". This email CANNOT be released with the certified file as indicated above.
  - 2.2.6.2 On the LIMS case page, uncheck the Preservation Orders box